## Gebruikershandleiding voor

Acer-projector XD1150/XD1150D/ XD1250/XD1250D -serie

# Instructies met betrekking tot afvalverwijdering

Gooi dit elektronische apparaat niet bij het huishoudelijke vuil wanneer u het niet langer gebruikt. Recycle het product om de pollutie te minimaliseren en de maximale bescherming van het wereldmilieu te garanderen.

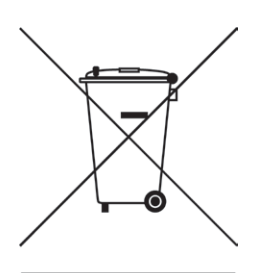

#### USA

Voor elektronische producten die een LCD/CRT-monitor of beeldscherm bevatten of een extra hoge druk zinklamp hebben:

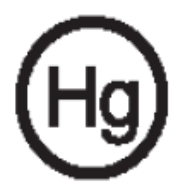

De lamp(en) in dit product bevat(ten) kwik en moeten worden gerecycled of verwijderd volgens de lokale, regionale of nationale wetten. Neem contact op met de Electronic Industries Alliance op www.eiae.org voor meer informatie. Raadpleeg www.lamprecycle.org voor specifieke informatie over afvalverwijdering van lampen.

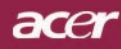

## Inhoudsopgave

| Inhoudsopgave                               | 1    |
|---------------------------------------------|------|
| Gebruiksrichtlijnen                         | 2    |
| Voorzorgsmaatregelen                        | 2    |
| Inleiding                                   | 4    |
| Producteigenschappen                        | 4    |
| Overzicht pakket                            | 5    |
| Productoverzicht                            | 6    |
| Projector                                   | 6    |
| Bedieningspaneel                            | 7    |
| Aansluitingspoorten                         | 8    |
| Afstandsbediening                           | 9    |
| Installatie                                 | 10   |
| De projector aansluiten                     | . 10 |
| De projector in-/uitschakelen               | 11   |
| De projector inschakelen                    | 11   |
| De projector uitschakelen                   | 12   |
| Waarschuwingsindicator                      | 12   |
| Het geprojecteerde beeld aanpassen          | .13  |
| De noogte van net projectorbeeld aanpassen  | .13  |
| De grootte van het projectiebeeld aanpassen | . 14 |
| De globile van het projectiebeeld aanpassen |      |
| Besturingselementen                         | 15   |
| Bedieningspaneei & afstandsbedieningi       | .15  |
| USD-menu s                                  | .19  |
| Color (Kleur) (Computer-//ideomodus)        | . 19 |
| Image (Beeld) (Computer-/Videomodus)        | 20   |
| Management (Beheer)(Computer-/Videomodus)   | 24   |
| Audio(Computer-/Videomodus)                 | 31   |
| Timer(Computer-/Videomodus)                 | 32   |
| Language (Taal) (Computer-/Videomodus)      | 33   |
| Bijlagen                                    | 34   |
| Probleemoplossing                           | .34  |
| De lamp vervangen                           | .38  |
| Specificaties                               | .39  |
| Compatibiliteitsmodi                        | .40  |
| Voorschriften & veiligheidsrichtlijnen      | .41  |

## acer Gebruiksrichtlijnen

## Voorzorgsmaatregelen

Volg alle waarschuwingen, voorzorgsmaatregelen en onderhoudsrichtlijnen die in deze handleiding worden aanbevolen voor een maximale levensduur van uw apparaat.

| Maarschuwing-          | Kijk niet in de lens van de projector wanneer de<br>lamp is ingeschakeld. Het heldere licht kan pijn<br>aan de ogen veroorzaken.                                                                                                    |
|------------------------|----------------------------------------------------------------------------------------------------|
| Maarschuwing-          | Stel het product niet bloot aan regen of<br>ochtigheid om het risico op brand of elektrische<br>schokken te voorkomen.                                                                                                    |
| <b>≜</b> Waarschuwing- | Open of demonteer het product niet, aangezien dit elektrische schokken kan veroorzaken.                                                                                                    |
| Maarschuwing-          | Wanneer u de lamp vervangt, laat dan het<br>apparaat eerst voldoende afkoelen en volg alle<br>richtlijnen voor het vervangen.                                                                                                    |
| AWaarschuwing-         | Dit product zal het vermogen van de lamp zelf<br>detecteren. Zorg ervoor dat u de lamp vervangt<br>wanneer de waarschuwingsberichten worden<br>weergegeven.                                                                                                    |
| AWaarschuwing-         | Stel de functie "Lamp Hour Reset (Reset<br>lampduur)" van het schermmenu" Management<br>(Beheer)" opnieuw in nadat u de lampmodulehebt<br>vervangen (zie pagina 26).                                                                                                    |
| A Waarschuwing-        | Zorg ervoor dat de projector zijn<br>afkoelingscyclus heeft voltooid wanneer u de<br>projector uitschakelt, en voordat u de voeding<br>loskoppelt.                                                                                                    |
| <b>≜</b> Waarschuwing- | Schakel eerst de projector en pas daarna de<br>signaalbronnen in.                                                                                                    |
| <b>≜</b> Waarschuwing- | Neem de lenskap weg wanneer de projector<br>wordt gebruikt.                                                                                                    |
| Waarschuwing-          | Wanneer de lamp het einde van zijn levensduur<br>bereikt,zal hij uitdoven en een ploffend geluid<br>maken. Indiendit gebeurt zal de projector<br>niet opnieuw wordeningeschakeld tot de<br>lampmodule vervangen is. Volghiervoor<br>de werkwijze beschreven onder "De lamp<br>vervangen". |

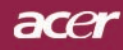

## Gebruiksrichtlijnen

### Wel:

- Schakel het product uit voordat u het reinigt.
- Gebruik een zachte doek, bevochtigd met een zacht reinigingsmiddel, om de behuizing te reinigen.
- Trek de stekker uit het stopcontact indien het product niet wordt gebruikt gedurende langere tijd.

### Niet:

- De aansluitingen en openingen van het apparaat, voorzien voor de ventilatie, niet blokkeren.
- Gebruik geen schuurmiddelen, boenwas of oplosmiddelenom het product te reinigen.
- Niet gebruiken onder de volgende omstandigheden:
  - Uitzonderlijk warme, koude of vochtige omgeving.
  - In een omgeving die onderhevig is aan veel stof en vuil.
  - In de buurt van toestellen die sterke magnetische velden genereren.
  - In direct zonlicht.

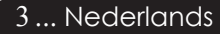

## acer Inleiding

## Producteigenschappen

Dit product is een XGA(XD1250/XD1250D)/SVGA (XD1150/XD1150D) 0,55" DLP<sup>®</sup> projector met één chip. De uitstekende functies bevatten:

- True XGA, 1024 x 768 adresseerbare pixels (alleen voor XD1250/XD1250D)
   True SVGA, 800 x 600 adresseerbare pixels (alleen voor XD1150/XD1150D)
- Enkelvoudige chip DLP<sup>®</sup>-technologie
- NTSC3,58/NTSC4,43/PAL/SECAM en HDTV compatibel (480i/p, 576i/p, 720p, 1080i)
- Gebruiksvriendelijke en krachtige Acer Empoweringtoets inclusief: Acer eView Management, Acer eTimer Management en Acer eOpening Management.
- Hightech DVI-aansluiting voor digitaal signaal met HDCP-functie en ondersteuning voor 480p, 576p, 720p en 1080i (XD1150D/XD1250D)
- Volledig functionele afstandbediening
- Geavanceerde digitale trapeziumcorrectie en herschalen van volledig schermbeeld met hoge kwaliteit
- Gebruiksvriendelijk bedieningspaneel
- SXGA+, SXGA compressie en VGA, SVGA herschalen (voor XD1250/XD1250D)
   SXGA, XGA compressie en VGA herschalen (voor XD1150/XD1150D)
- Mac-compatibel

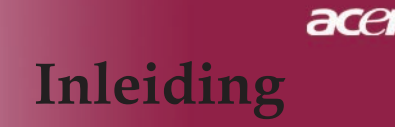

## **Overzicht pakket**

Deze projector wordt geleverd met alle onderstaande items. Controleer of uw pakket compleet is. Indien een item ontbreekt, neem dan onmiddellijk contact op met uw leverancier.

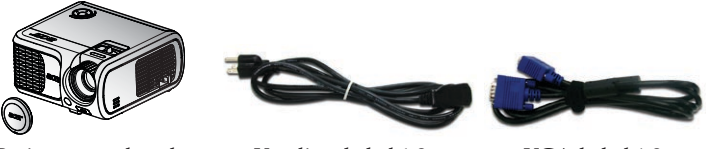

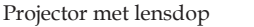

Voedingskabel 1,8m

VGA-kabel 1,8m

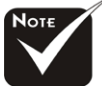

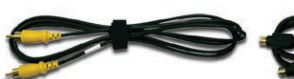

S-Videokabel 1,8m (\*)

VGA naar component/ HDTV-Adapter (\*)

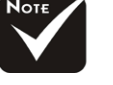

XD1150D, XD1250D.

Composite Videokabel \*(\*): alleen voor

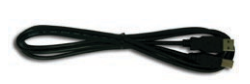

2,0m

USB-kabel 1,8m (\*)

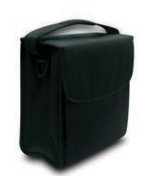

Draagtas

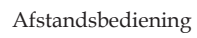

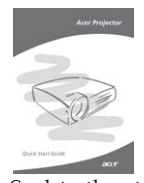

Snelstartkaart

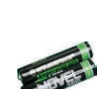

2 x Batterij

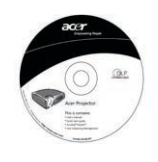

CD

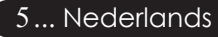

## acer Inleiding

### Productoverzicht

Projector Νοτε Twee ontvangers voor de afstandsbediening op het voorpaneel en op het bovendeksel vooraan.

- Focusring 1.
- 2. Zoomring
- Infrarood ontvanger 3.
- 4. Zoomlens
- 5. Verstelbare voet
- 6. Knop hoogteregeling
- Voedingsaansluiting 7.
- Component Video-ingang Bedieningspaneel 8.
- 9.

## Inleiding

acer

### Bedieningspaneel

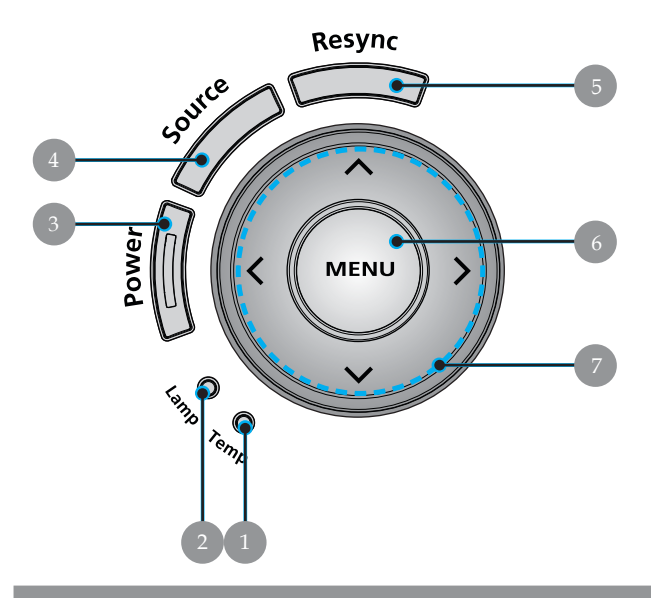

- 1. Temperatuurindicator
- 2. Lampindicator
- 3. Voedings- en indicator-LED (Voedingslampje)
- 4. Bron
- 5. Opnieuw synchroniseren
- 6. Menu
- 7. Selectietoetsen vier richtingen

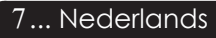

## acer Inleiding

### Aansluitingspoorten

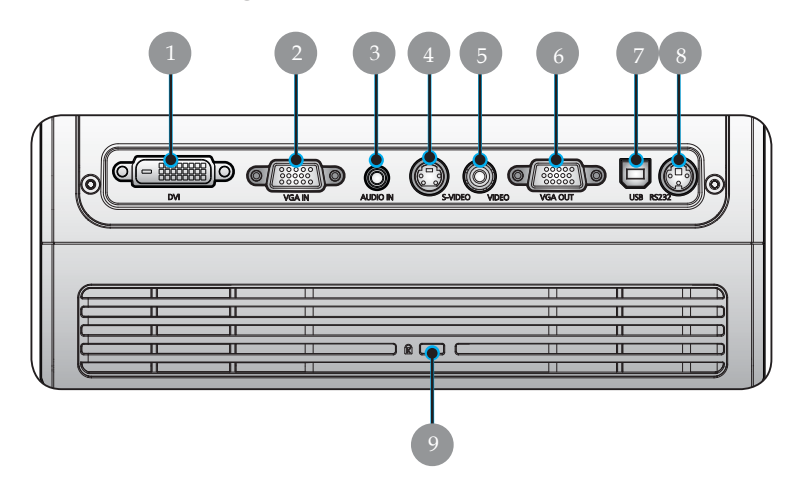

- 1. Aansluiting DVI-ingang (voor digitaal signaal met HDCP-functie) (\*)
- 2. VGA-ingang (analoog pc-signaal/ HDTV/ Component video)
- 3. Aansluiting audio-ingang (\*)
- 4. Aansluiting S-Video-ingang
- 5. Aansluiting Composite Video-ingang
- 6. Uitgang circuit beeldscherm (VGA-uitgang) (\*)
- 7. USB-aansluiting
- 8. RS232-aansluiting (\*)
- 9. Kensington<sup>™</sup> vergrendelingspoort

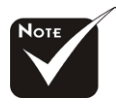

(\*): alleen voorXD1150D, XD1250D.

## Inleiding

acer

### Afstandsbediening

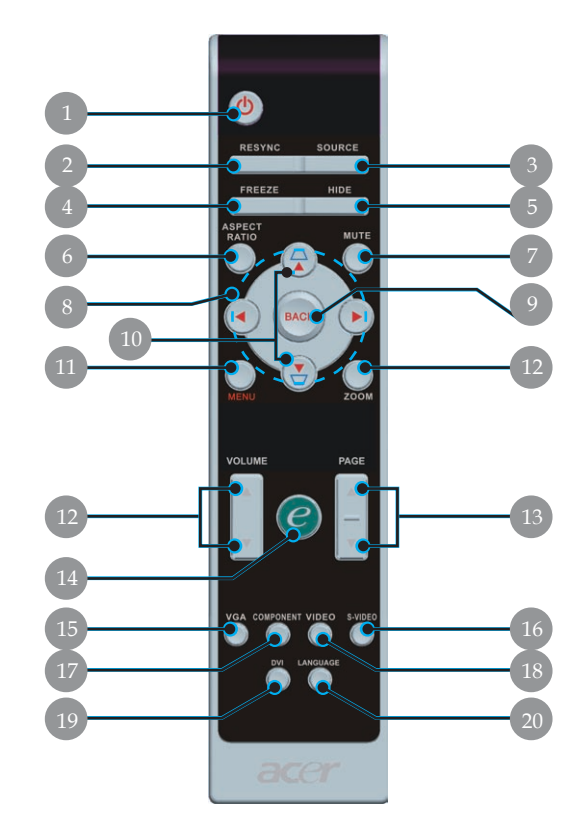

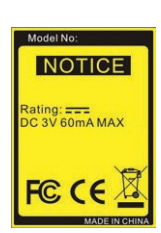

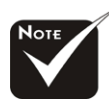

 (\*): ondersteunt geen functie voor XD1150/ XD1250.

- 1. Voeding
- 2. Opnieuw synchroniseren
- 3. Bron
- 4. Bevriezen
- 5. Verbergen
- 6. Hoogte-breedteverhouding
- 7. Dempen <sup>(\*)</sup>
- 8. Selectietoetsen in vier richtingen
- 9. Terug
- 10. Trapezium +/-
- 11. Menu
- 12. Volume +/- (\*)

- 13. Page Up/Page Down
- 14. Activeringstoets
- 15. VGA
- 16. S-Video
- 17. Component video
- 18. Composiet video
- 19. DVI<sup>(\*)</sup>
- 20. Taal

### acer Installatie

## De projector aansluiten

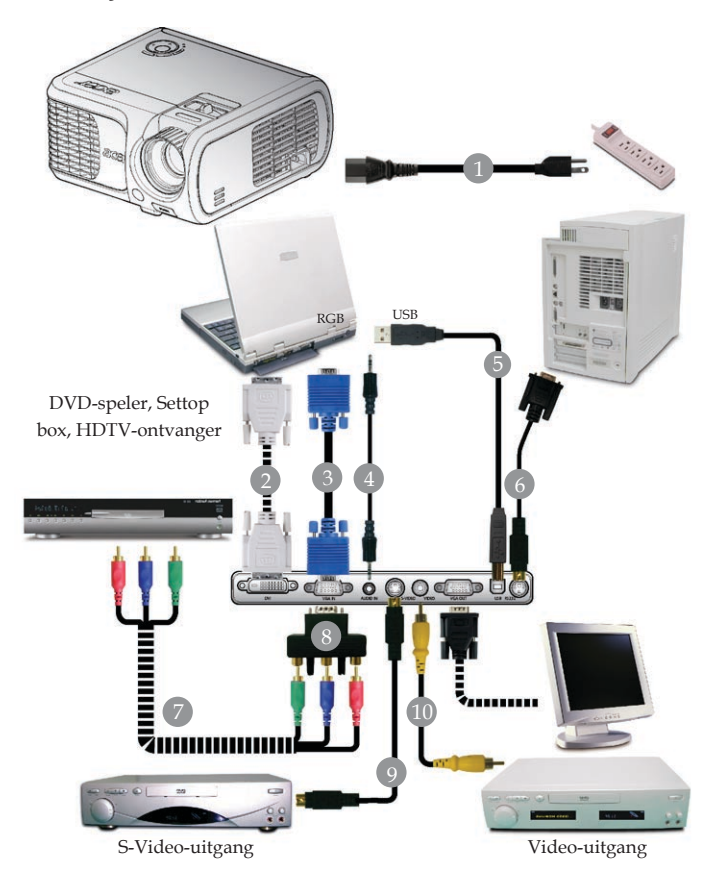

| 1. |                                                             |
|----|-------------------------------------------------------------|
| 2  |                                                             |
| 3. |                                                             |
| 4. | Aansluiting audiokabel / Aansluiting (optioneel accessoire) |
| 5. | USB-kabel (XD1150D/XD1250D)                                 |
| 6. |                                                             |
| 7. |                                                             |
| 8. | VGA naar Component/HDTV-adapter (XD1150D/XD1250D)           |
| 9  | S-Videokabel (XD1150D/XD1250D)                              |
| 10 | Composite videokabel                                        |

Om te garanderen dat uw projector goed werkt met uw computer, dient u te controleren of de timing van de beeldschermmodus compatibel is met de projector. Zie paragraaf "Compatibiliteitsmodi" op pagina 40.

Nederlands ...10

# Installatie

## De projector in-/uitschakelen

### De projector inschakelen

- 1. Verwijder de lensdop.
- 2. Controleer of de voedingskabel en de signaalkabel stevig encorrect zijn aangesloten. De voedings-LED zal **rood** knipperen.
- Schakel de lamp in door te drukken op de knop "Power (Voeding)" op het bedieningspaneel. ❷ En en de voedings-LED zal blauw worden.
- 4. Schakel uw bron in (computer, notebook, videospeler, enz.). Deprojector zal uw bron automatisch detecteren.
- Als het scherm de pictogrammen "Lock & Source (Vergrendelen & Bron)" weergeeft, betekent dit dat de projector op dit brontype wordt vergrendeld en dat er geen dergelijk invoersignaal is gevonden.
- Wanneer het scherm de vermelding "No Signal (Zoeken)" weergeeft, controleer dan of de signaalkabels goed zijnaangesloten.
- Als u meerdere bronnen tegelijk aansluit, gebruik dan de knop "Source (Bron)" op de afstandsbediening of op het bedieningspaneel omover te schakelen.

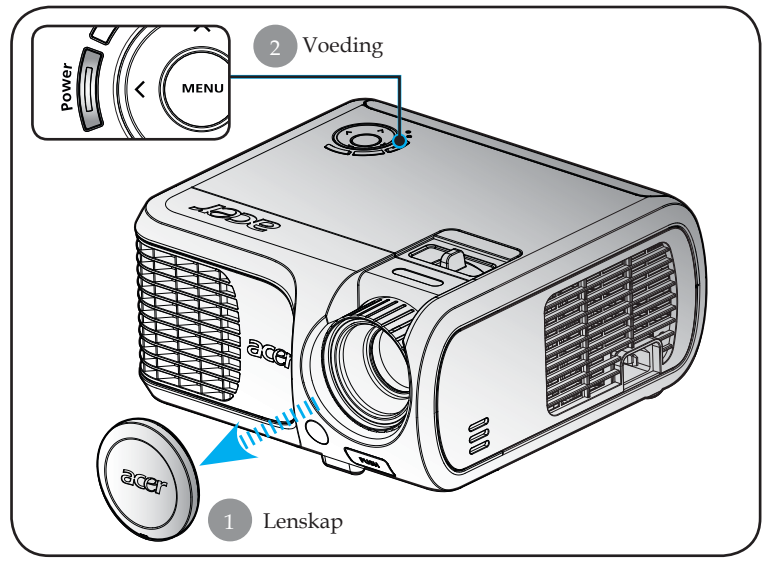

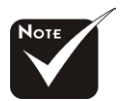

Schakel eerst de projector in en vervolgens de signaalbronnen.

## acer Installatie

### De projector uitschakelenr

- 1. Druk op de knop "Power (Voeding)" om de projectorlamp uit teschakelen. Het volgende bericht wordt weergegeven op hetscherm van de projector: "Please press power button again tocomplete the shutdown process. Warning: DO NOT unplug whilethe projector fan is still running. (Druk opnieuw op de voedingsknop om het afsluiten te voltooien. Waarschuwing: NIET loskoppelen terwijl de ventilator van de projector nog werkt.)" Druk opnieuw op de knop "Voeding" om te bevestigen. Anders zal het bericht na 5 seconden verdwijnen.
- 2. De koelventilators blijven gedurende 0 seconden werken voor de koelcyclus en de voedings-LED zal snel rood knipperen. Wanneer de voedings-LED langzaam begint te knipperen, geeft dit aan dat de projector naar de stand-bymodus is gegaan. Als u de projector opnieuw wilt inschakelen, moet u wachten totde projector het afkoelingsproces voltooid heeft en naar destandbymodus is gegaan. Wanneer hij in stand-by staat kunt uweer op de knop "Power (Voeding)" drukken om de projectoropnieuw te starten.
- 3. Koppel de voedingskabel los van het stopcontact en van deprojector.
- 4. Schakel de projector niet opnieuw in nadat u hem hebtuitgeschakeld.

### Waarschuwingsindicator

- Wanneer de indicator "LAMP" constant rood blijft, wordt deprojector automatisch uitgeschakeld. Neem contact op met uwlokale verdeler of onderhoudsdienst.
- Wanneer de indicator "TEMP" constant rood blijft gedurende 20 seconden, betekent dit dat de projector oververhit is. Op hetscherm verschijnt het bericht "Projector Overheated. Lamp will automatically turn off soon. (Projector oververhit. De lampwordt binnenkort automatisch uitgeschakeld)". De projector zalzichzelf automatisch afsluiten.

In normale omstandigheden kunt u de projector opnieuwinschakelen, nadat hij is afgekoeld. Als het probleem zich blijftvoordoen, neem dan contact op met uw lokale verdeler of metons onderhoudscentrum.

Wanneer de indicator "TEMP" gedurende 30 seconden knippert, wordt een bericht "Fan fail. Lamp will automatically turn off soon. (Ventilator defect. De lamp zal binnenkort automatisch worden uitgeschakeld.)" op het OSD-scherm weergegeven. Gelieve contact op te nemen metuw lokale verdeler of onze onderhoudsdienst.

# Installatie

### Het geprojecteerde beeld aanpassen

### De hoogte van het projectorbeeld aanpassen

De projector is uitgerust met een verstelbare voet waarmee u de projectorhoogte kunt aanpassen.

Het beeld verhogen:

- 1. Druk op de knop hoogteregeling **①**.
- Verhoog het beeld tot de gewenste hoogtehoek 2, en laat vervolgens de knop los om de verstelbare voet in deze positie te vergrendelen.

Het beeld verlagen:

- 1. Druk op de knop hoogteregeling.
- 2. Verlaag de projector, en laat vervolgens de knop los om de verstelbare voet op zijn plaats te vergrendelen.

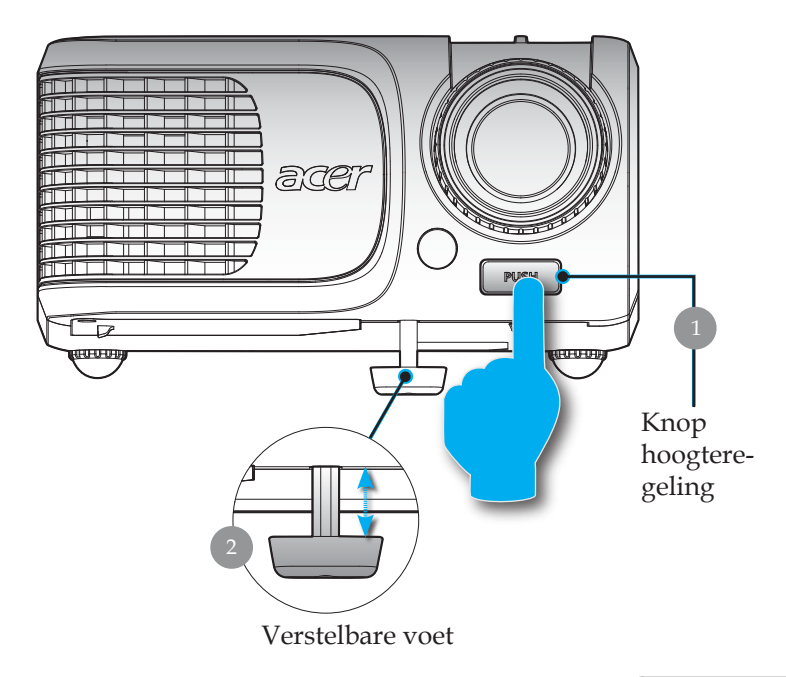

13... Nederlands

## acer Installatie

## De zoomfactor/beeldscherpte van de projector aanpassen

U kunt de zoomring aanpassen om in of uit te zoomen. Om het beeldscherp te stellen, draait u de focusring tot het beeld zuiver is. De projec-tor zal worden scherpgesteld op een afstand van 3,28 tot 39,4 voet (1,0 tot 12,0 m).

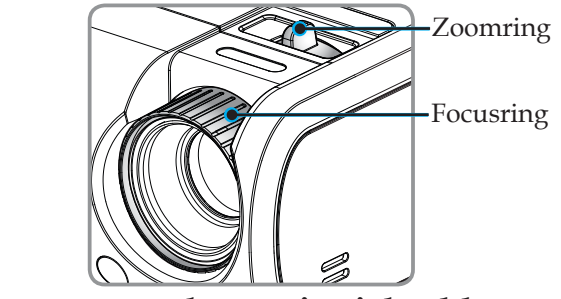

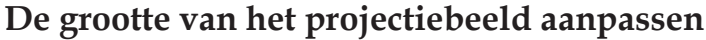

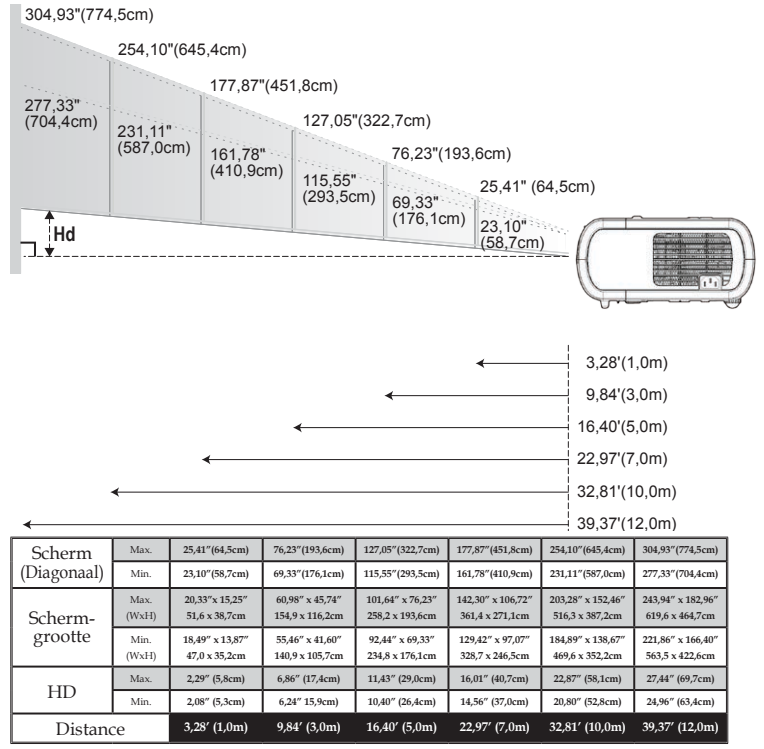

#### Nederlands ...14

\*Deze grafi ek dient uitsluitend als referentie voor de gebruiker.

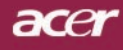

### **Bedieningspaneel & afstandsbediening**

U kunt de functies op twee manieren bedienen: met de afstandsbediening en via het bedieningspaneel.

### Bedieningspaneel

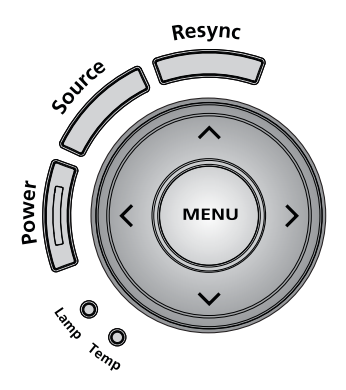

Het Bedieningspaneel gebruiken

### Power (Voeding)

▶ Zie paragraaf "De projector in-/uitschakelen" op pagina's 11-12.

### Resync

> Synchroniseert de projector automatisch met de ingangsbron.

### Menu

Druk op "Menu" om het OSD-menu te starten of terug te keren naar de vorige stap van het OSD-menu.

### Source (Bron)

 Druk op "Bron" om RGB, Component-p, Component-i, S-Video, Composite, Video en HDTV bronnen te kiezen.

### Selectietoetsen in vier richtingen

 Gebruik (▲) (▼) (●) om items te selecteren of aanpassingen te maken aan uw selectie in het OSD-menu. Gebruik (▲) (▼) voor de trapeziumcorrectie om de beeldvervorming aan te passen die wordt veroorzaakt door het kantelen van de projector (±16 graden) terwijl het OSD-menu is uitgeschakeld.

### Afstandsbediening

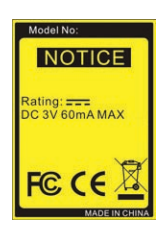

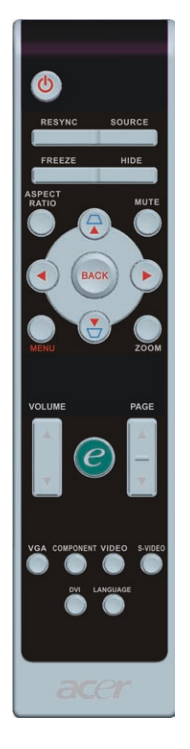

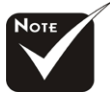

\*(\*): alleen voor XD1150D, XD1250D.

### De Afstandsbediening gebruiken

### Voeding 👩

Zie paragraaf "De projector in-/uitschakelen" op pagina's 11-12.

### Resync

> Synchroniseert de projector automatisch volgens de invoerbron.

### Source(Bron)

Druk op "Bron" om RGB, Component-p, Component-i, S-Video, Composite, Video en HDTV bronnen te kiezen.

### Freeze (bevriezen)

> Druk op "bevriezen" om het scherm te pauzeren.

### Hide (Verbergen)

Schakelt de video tijdelijk uit. Druk op "Verbergen" om het beeld te verbergen en druk opnieuw om de weergave van het beeld te hervatten.

### Aspect Ratio (Hoogte-breedteverhouding)

▶ Gebruik deze functie om de gewenste hoogtebreedteverhouding te selecteren. (Auto/4:3/16:9/480p)

### Mute (Dempen) (\*)

Gebruik deze knop om het volume te dempen.

### Selectietoetsen in vier richtingen

▶ Gebruik ▲ ▼ ● items te selecteren of aanpassingen aan te brengen aan uw selectie voor het gebruik van het OSDmenu.

### Trapezium 🛆 🕁

 Past de beeldvervorming aan die wordt veroorzaakt door het kantelen van de projector (± 16 graden).

### Menu

Druk op "Menu" om het OSD-menu te starten of terug te keren naar de vorige stap van het OSD-menu.

### Zoom (Zoomen)

Digitaal in-/uitzoomen.

### Terug

> Terug naar de vorige stap in het gebruik van het OSD-menu.

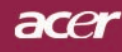

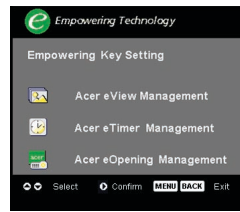

### Activeringstoets *C*

Acer Empowering Key biedt drie unieke Acer-functies: "Acer eView Management", "Acer eTimer Management" en "Acer eOpening Management". Houd de knop "e" langer dan seconde ingedrukt om het hoofdmenu op het scherm weer te geven en zijn functie te wijzigen.

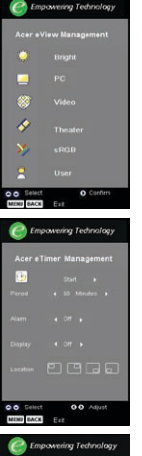

User Scr

#### Acer eView Management

 Druk op "e" om het submenu "Acer eView Management" te starten.

"Acer eView Management" wordt gebruikt om de modusselectie weer te geven. Raadpleeg het hoofdstuk OSD-menu's voor meer details.

### Acer eTimer Management

 Druk op "e" om het submenu "Acer eTimer Management" te openen.

"Acer eTimer Management" biedt een herinneringsfunctie voor de voorstelling van het timerbeheer. Raadpleeg het hoofdstuk OSD-menu's voor meer details.

#### Acer eOpening Management

 Druk op "e" om het submenu "Acer eOpening Management" te openen.

Met "Acer eOpening Management" kunt u het opstartscherm aanpassen met uw persoonlijke afbeelding. Raadpleeg het hoofdstuk OSD-menu's voor details.

### Volume

▶ Het volume verhogen/verlagen.

### Page Up (Alleen computermodus)

Gebruik deze knop om naar de vorige pagina te gaan. Deze functie is alleen beschikbaar wanneer de projector is aangesloten op een computer via een USB-kabel.

### Page Down (Alleen computermodus)

Gebruik deze knop om naar de volgende pagina te gaan. Deze functie is alleen beschikbaar wanneer de projector is aangesloten op een computer via een USB-kabel.

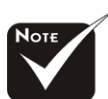

♦ (\*): alleen voor XD1150D, XD1250D.

#### VGA

Druk op "VGA" om de bron te wijzigen naar de VGA-INaansluiting. Deze aansluiting ondersteunt analoge RGB, YPbPr(480p/576p/720p/1080i), YCbCr (480i/576i) en RGBsync.

#### **Component video**

 Druk op "Component" om de bron te wijzigen naar de Component Video bron. Deze bron ondersteunt YPbPr (480p/ 576p/ 720p/ 1080i) en YCbCr (480i/576i).

#### **Composite (Composiet video)**

 Druk op "Video" om de bron te wijzigen naar de Composiet-Video-bron.

#### S-Video

 Druk op "S-Video" om de bron te wijzigen naar de S-Videobron.

#### **DVI** <sup>(\*)</sup>

Druk op "DVI" om de bron te wijzigen naar de DVIaansluiting. Deze aansluiting ondersteunt digitale RGB, analoge RGB, YPbPr (480p/576p/720p/1080i), YCbCr (480i/576i) en HDCP signaal.

### Language (Taal)

Kies het meertalige OSD-menu.

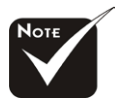

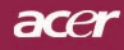

### OSD-menu's

De projector beschikt over meertalige OSD-menu's waarmee u beeldaanpassingen kunt uitvoeren en een aantal instellingen kunt aanpassen. De projector zal de bron automatisch detecteren.

### Werking

- 1. Druk op de afstandsbediening of op het bedieningspaneel op "Menu" om het OSD-menu te openen.
- Gebruik de toetsen (▲) (▼) om het gewenste item te selecteren en pas de instellingen aan met de toetsen (◄) (►).
- 4. Selecteer het volgende item dat u wilt aanpassen in het submenu en pas dit aan zoals hoger beschreven.
- 5. Druk op "Menu" of "Terug" op de afstandsbediening of op het bedieningspaneel. Het scherm keert terug naar het hoofdmenu.
- 6. Druk opnieuw op "Menu" of "Terug" op de afstandsbediening of het bedieningspaneel om het OSD af te sluiten. Het OSDmenu wordt gesloten en de projector zal de nieuwe instellingen automatisch opslaan.

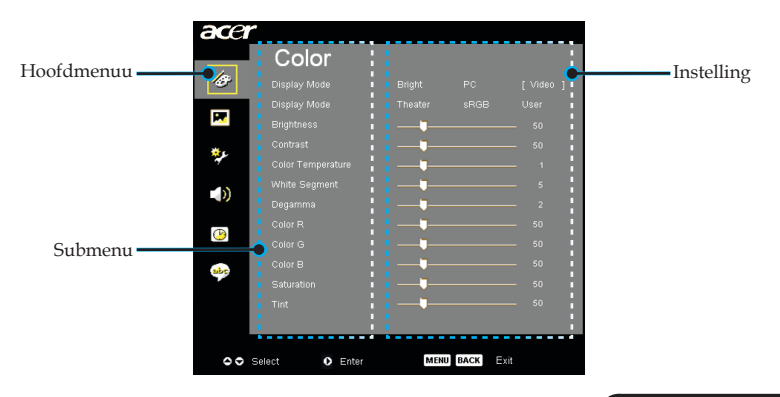

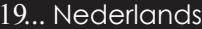

| ace              | ~              |            |      |          |
|------------------|----------------|------------|------|----------|
|                  | Color          |            |      |          |
| Ð                |                |            |      | [Video ] |
|                  |                |            |      | User     |
| M.               |                |            |      | 50       |
| <del>نه</del> د. |                |            |      | 50       |
| ₹¢               |                | <b>_</b> _ |      | <u> </u> |
| 10               |                |            |      | 5        |
| 19               |                |            |      | 2        |
| P                |                |            |      | 50       |
|                  |                |            |      | 50       |
| abc              |                |            |      | 50       |
|                  |                |            |      | 50       |
|                  |                |            |      | 50       |
|                  |                |            |      |          |
|                  |                |            |      |          |
| 00               | Select O Enter | MENU       | BACK | xit      |

## Color (Kleur) (Computer-/ Videomodus)

### Display Mode (Weergavemodus)

Er zijn talrijke instellingen, die vooraf werden ingesteld en die geoptimaliseerd zijn voor verschillende beeldtypes.

- Bright (Helderheid) : voor de optimalisatie van de helderheid.
- PC : voor computer of notebook.
- Video : voor het afspelen van video's in een heldere omgeving.
- Theater : voor gebruik als thuisbioscoop in een donkere kamer.
- sRGB : voor een optimale afstelling van de kleur.
- User : van gebruikersinstellingen.

### **Brightness (Helderheid)**

Past de helderheid van het beeld aan.

- Druk op ( ) om het beeld donkerder te maken.
- ▶ Druk op ▶ om het beeld lichter te maken.

### Contrast

Met het contrast beheert u de graad van het verschil tussen de lichtste en donkerste delen van de afbeelding. Het aanpassen van het contrast wijzigt de waarden voor zwart en wit in de afbeelding.

- ▶ Druk op om het contrast te verminderen.
- Druk ope om het contrast te vermeerderen.

### Color Temperature (Kleurtemperatuur)

Past de kleurtemperatuur aan. Bij een hogere temperatuur ziet het beeld er koeler uit; bij een lagere temperatuur ziet het beeld er warmer uit.

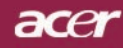

| ace              | r              |           |      |          |
|------------------|----------------|-----------|------|----------|
|                  | Color          |           |      |          |
| 1 <del>8</del>   |                |           |      |          |
|                  |                |           |      | User     |
| <b>1</b>         |                | <b>——</b> |      | 50       |
| <del>نه</del> د. |                |           |      | 50       |
| 4                |                |           |      | <u> </u> |
| -10              |                |           |      | 5        |
| - 17             |                | <b>——</b> |      | 2        |
|                  |                | <b>——</b> |      | 50       |
|                  |                | <b>_</b>  |      | 50       |
| abc              |                | <b>_</b>  |      | 50       |
|                  |                |           |      | - 50     |
|                  |                |           |      | 50       |
|                  |                |           |      |          |
|                  |                |           |      |          |
| 00               | Select O Enter | MENU      | BACK | xit      |

## Color (Kleur) (Computer-/ Videomodus)

### White Segment (Witsegment)

Gebruik het witsegment om het piekniveau van de witbalans voor de DMD-chip in te stellen . 0 staat voor een minimaal witniveau, en 10 staat voor een maximaal witniveau. Indien u een sterker beeld wilt, pas deze instelling dan aan naar het maximum. Voor een vloeiender en natuurlijker beeld, past u deze instelling aan naar het minimum.

#### Degamma

Deze instelling belnvloedt de manier waarop een donkere scène wordt weergegeven. Met een hogere gammawaarde zal een donkere omgeving er helderder uitzien.

### Color R (Kleur R)

Past de rode kleur aan.

### Color G (Kleur G)

Past de groene kleur aan.

### Color B (Kleur B)

Past de blauwe kleur aan.

### Saturation (Verzadiging)

Past een videobeeld aan van zwart en wit naar een volledig verzadigde kleur.

- ▶ Druk op ④ om de groenwaarde in het beeld te verlagen.
- ▶ Druk op (▶) de kleurwaarde in het beeld te verhogen..

#### Tint

Pas de kleurbalans van rood en groen aan.

- ▶ Druk op ④ om de groenwaarde in het beeld te verlagen.
- ▶ Druk op ) om de groenwaarde in het beeld te verhogen.

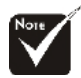

De functies "Saturation (Verzadiging)" en "Tint" worden niet ondersteund in de computermodus of de DVI modus.

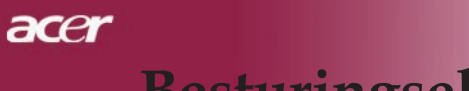

| ace  |                |                    |
|------|----------------|--------------------|
|      | Image          |                    |
| ß    |                | • •                |
|      |                | Auto 4:3 16:9 490p |
|      |                |                    |
| يو*  | H. Position    |                    |
| 7    | V. Position    |                    |
| - 10 |                | 50                 |
|      |                | <b></b> 10         |
| (2)  |                | <b>_</b> 0         |
| abr  |                |                    |
|      |                |                    |
| 00   | Select O Enter | MENU BACK EXT      |

## Image (Beeld) (Computer-/ Videomodus)

### **Keystone (Trapezium)**

 Past de beeldvervorming aan die werd veroorzaakt door het kantelen van de projector. (± 6 graden)

### Aspect Ratio (Beeldverhouding)

Gebruik deze functie om de gewenste beeldverhouding te selecteren.

- Auto : Het beeld behoudt zijn oorspronkelijke breedtehoogteverhouding en maximaliseert het beeld zodat het past in de oorspronkelijke horizontale of verticale pixels.
- 16:9 : De invoerbron wordt geschaald om te passen op de breedte van het scherm en de hoogte wordt verkleind zodat het weergegeven beeld een beeldverhouding van 16:9 krijgt.
- 4:3 : De invoerbron wordt geschaald om te passen op het projectiescherm en krijgt een beeldverhouding van 4:3.
- ▶ 480p (\*) : biedt de beste weergave voor een 480p 16:9-signaal.

### **Projection (Projectie)**

Bureau voor

De standaard fabrieksinstelling.

### Plafond voor

Wanneer u deze functie selecteert zal de projector het beeld verticaal spiegelen voor plafondprojectie.

### Bureau achter

Wanneer u deze functie selecteert zal de projector het beeld horizontaal spiegelen zodat u kunt projecteren achter een doorzichtig scherm.

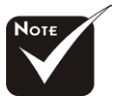

(\*): alleen voorXD1150, XD1150D.

#### Nederlands ...22

### acer

## Besturingselementen

| ace              | r              |                         |
|------------------|----------------|-------------------------|
|                  | Image          |                         |
| Ø                | Keystone       | <b>_</b> 0              |
|                  | Aspect Ratio   | Auto 4:3 16:9 480p      |
|                  |                | 14 17 16 1 <sup>6</sup> |
| <del>نه</del> د. | H. Position    | •                       |
| 1                | V. Position    | <b>_</b> 0              |
| -15              | Frequency      | <b>_</b> 50             |
| - 00             | Tracking       | <b>_</b> 10             |
|                  | Sharpness      | <b>_</b> 0              |
|                  |                |                         |
| abc              |                |                         |
|                  |                |                         |
|                  |                |                         |
|                  |                |                         |
| 00               | Select O Enter | MENU BACK               |
|                  |                |                         |

## Image (Beeld) (Computer-/ Videomodus)

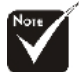

De functies "H.

, "V. position (V.

(Frequentie)" en "Tracking (Opsporing) "

in de DVI- en.

Position (H. positie)"

positie)", "Frequency

worden niet ondersteund

### Plafond achter

Waneer u deze functie selecteert, zal de projector het beeldtegelijk horizontaal en verticaal spiegelen. U kunt pro jecterenachter een doorzichtig scherm met plafondprojectie.

### H. Position (H. positie)

- Druk op () om het beeld naar links te verplaatsen.
- Druk op () om het beeld naar rechts te verplaatsen.

### V. Position (V. positie)

- Druk op ( ) om het beeld omlaag te verplaatsen.
- ▶ Druk op (▶) om het beeld omhoog te verplaatsen.

### **Frequency (Frequentie)**

Met "Frequentie" wijzigt u de frequentie voor de gegevensweergave van de grafische kaart van uw computer. Als u een verticale knipperende balk ziet, kunt u dit aanpassen met deze functie.

### Tracking (Opsporing)

Met "Opsporing" wordt de signaaltiming van het beeld gesynchroniseerd met de grafische kaart. Als u een onstabiel of flikkerend beeld ziet, gebruik dan deze functie om dit te corrigeren.

### Sharpness (Scherpte)

Past de scherpte van het beeld aan.

- Druk op () om de scherpte te verminderen.
- Druk op () om de scherpte te verhogen.

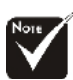

\* De functie "Sharpness (Scherpte)" wordt niet ondersteund onder de VGA-aansluitingsbron.

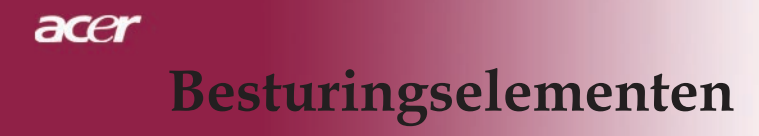

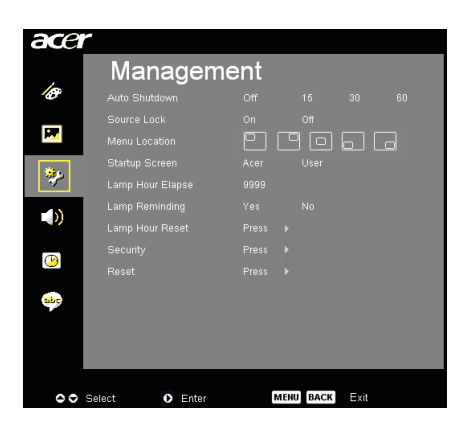

## Management (Beheer) (Computer-/ Videomodus)

### Auto Shutdown (Automatisch uitschakelen) (minuten)

De projector wordt automatisch uitgeschakeld wanneer er geen signaalinvoer is na de ingestelde tijd.

### Source Lock (Bronvergrendeling)

Wanneer de bronvergrendeling is uitgeschakeld, zal de projector andere signalen zoeken als het huidige invoersignaal verloren is gegaan. Wanneer de bronvergrendeling is ingeschakeld, wordt het huidige bronkanaal "vergrendeld" voordat u op de knop "Bron" op de afstandsbediening drukt om naar het volgende kanaal te gaan.

### Menu Location (Menulocatie)

Selecteer de locatie van het menu op het weergavescherm.

### Startup Screen (Opstartscherm)

Gebruik deze functie om het gewenste opstartscherm te kiezen. Als u schakelt van de ene instelling naar de andere wanneeru het OSDmenu verlaat, zal de nieuwe instelling vankracht worden.

- Acer : Het standaard opstartscherm van de Acer-projector.
- User : Het door de gebruiker aangepaste opstartscherm dat wordt gedownload van de pc naar de projector via de USB-kabel en met behulp van het hulpprogramma Acer eOpening Management (raadpleeg de beschrijving in het onderstaande hoofdstuk).

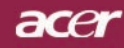

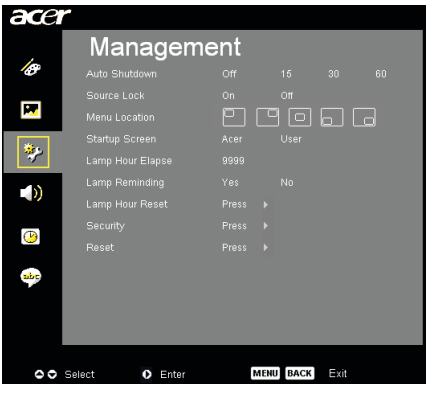

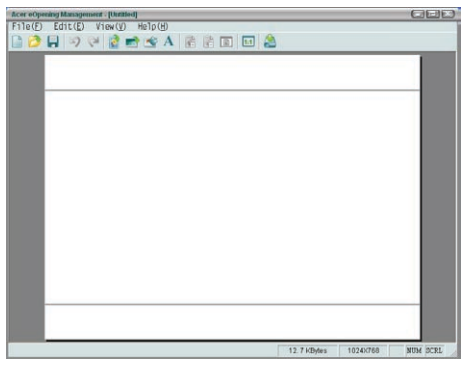

## Management (Beheer) (Computer-/ Videomodus)

Acer eOpening Management is een pchulpprogramma waarmee de gebruiker het standaard opstartscherm van de Acerprojector kan wijzigen naar een afbeelding van zijn/haar eigen voorkeur. U kunt Acer eOpening Management installeren vanaf de meegeleverde cd. Sluit de projector aan op uw pc met de meegeleverde USB-kabel. Start vervolgens het Acer eOpening Management- hulpprogramma om de gewensteafbeelding vanaf uw pc te downloaden naar de projector. Voor het downloaden, dient eerst de "Download Mode (Downloadmodus)" op de projector in te worden gevoerd. Volg deonderstaande aanwijzing om de "Download Mode (Downloadmodus)" in te voeren.

- 1. Indien de projector is ingeschakeld, druk dan tweemaal op de stroomknop om de projector uit te schakelen.
- Trek de voedingskabel uit de projector.
- 3. Houd de knoppen "Menu" en " ()" tegelijk ingedrukt en sluit ervolgens de voedingskabel aan op de projector.
- 4. Laat beide knoppen los wanneer de LED's Temp en Lamp plichten. De projector gaat naar de downloadstand.
- 5. Controleer of de USB-kabel is aangesloten tussen de projector en de pc.

### Lamp Hour Elapse (Verstreken lampduur)

Geeft de verlopen werktijd van de lamp weer (in uren).

### Lamp Reminding (Resterende lampduur)

Selecteer deze functie om het waarschuwingsbericht voor het vervangen vande lamp weer te geven of te verbergen. Het bericht zal worden weergegevenwanneer de lamp nog 0 werkuren heeft voor het einde van zijn levensduur.

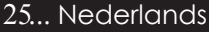

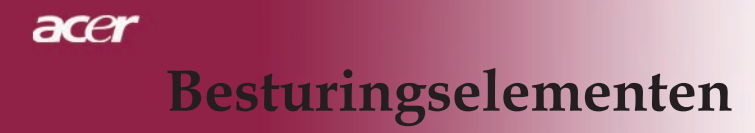

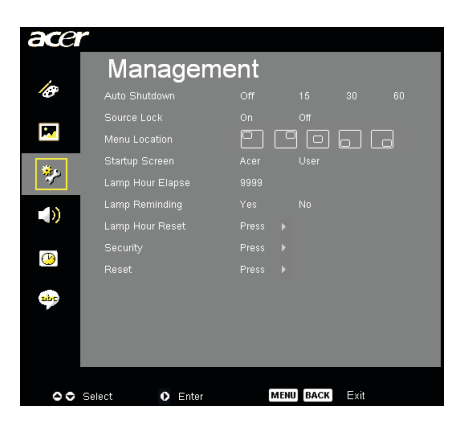

## Management (Beheer) (Computer-/ Videomodus)

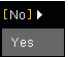

### Lamp Hour Reset (Reset lampduur)

Druk op de knop 🕑 nadat u "Yes (Ja)" hebt geselecteerd om de urentellervan de lamp terug in te stellen op 0 uur.

### Security (Beveiliging)

PDruk op (•) om de instelling "Security (Beveiliging)" te starten. U moet eerst het "Administrator Password" (Beheerderwachtwoord) invoeren voordat u de instelling Security (Beveiliging) gebruikt.

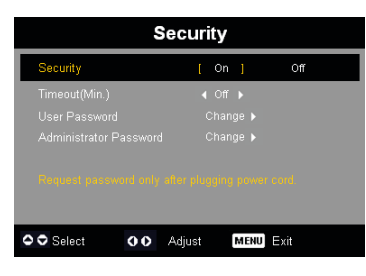

### Security (Beveiliging)

Deze projector biedt een uitstekende beveiligingsfunctie voor de beheerder om het gebruik van de projectoraanvraag te beheren.

- Selecteer "On (Aan)" om de beveiligingsfunctie in te schakelen. Afhankelijk van de "Security Mode" (Beveiligingsmodus) die is gedefinieerd tijdens het instellen van "User Password" (Gebruikerswachtwoord), moet de gebruiker het wachtwoord invoeren. Raadpleeg het hoofdstuk "User Password (Gebruikerswachtwoord)" voor details.
- Selecteer "Off (Uit)" zodat de gebruiker de projector zonder wachtwoord kan inschakelen.

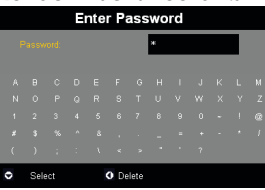

Wanneer de beveiligingsfunctie is ingeschakeld, zal de projector de gebruiker vragen een wachtwoord in te voeren wanneer de projector wordt ingeschakeld. Zowel het "User Password (Gebruikerswachtwoord)" als het "Administrator Password (Beheerderwachtwoord)" kan worden aanvaard voor dit dialoogvenster.

Nederlands ...26

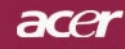

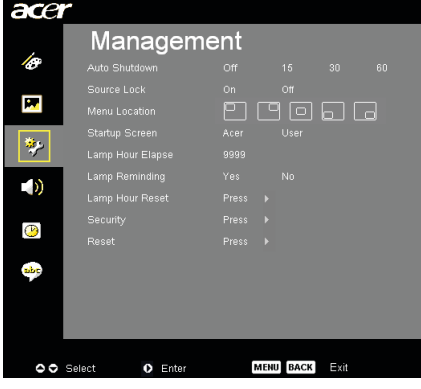

### Management (Beheer) (Computer-/ Videomodus)

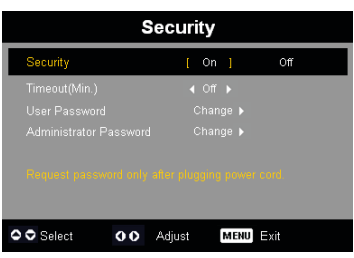

#### Time-out (min.)

Zodra "Security (Beveiliging)" is ingesteld op "On (Aan)", kan de beheerder de time-outfunctie instellen.

- ▷ Druk op (●) of (●) om de duur voor de time-out te selecteren.
- Het bereik ligt tussen 10 en 990 minuten.
- Wanneer de tijd is verstreken, zal de projector de gebruiker vragen het wachtwoord opnieuw in te voeren.
- De standaardinstellingen voor "Time-out (min.)" is "Off (Uit)".

#### User Password (Gebruikerswachtwoord)

 Druk op () om het "User Password (Gebruikerswachtwoord)" te wijzigen.

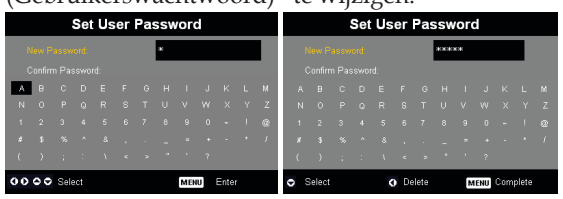

- Gebruik ▲, ♥, ♥ of ▶ om het teken te selecteren en druk op "MENU" om te bevestigen.
- Druk op ( ) om het teken na het bevestigde geselecteerde teken te wissen.
- Druk op "MENU" om het instellen van het wachtwoord te voltooien.
- Voer het wachtwoord opnieuw in bij "Confirm Password (Bevestig wachtwoord)".
- Het wachtwoord kan 4 tot 8 tekens bevatten.
  27... Nederlands

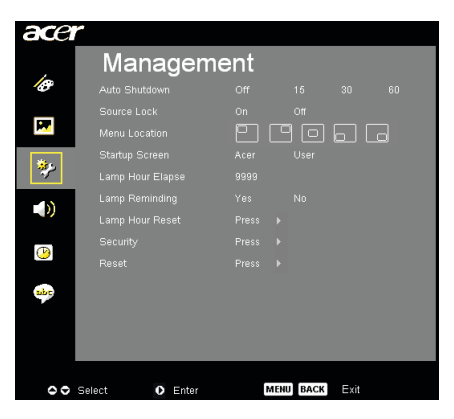

## Management (Beheer) (Computer-/ Videomodus)

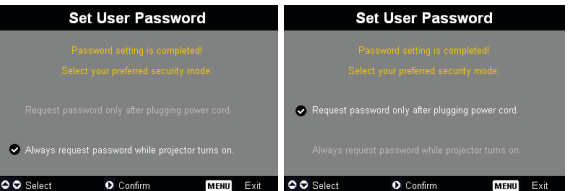

De projector biedt twee opties van de "Security Mode (Beveiligingsmodus)".

- Selecteer "Request password only after plugging power cord (Wachtwoord alleen vragen nadat de voedingskabel is aangesloten)". De projector zal in dit geval de gebruiker alleen vragen een wachtwoord in te voeren wanneer de voedingskabel van de projector voor het eerst wordt aangesloten.
- Selecteer "Always request password while projector turns on (Wachtwoord altijd vragen wanneer de projector wordt ingeschakeld)". In dit geval moet de gebruiker altijd een wachtwoord invoeren wanneer hij de projector inschakelt.

#### Administrator Password (Beheerderwachtwoord)

Het "Administrator Password (Beheerderwachtwoord)" wordt aanvaard voor de beide dialoogvensters "Enter Administrator Password (Beheerderwachtwoord invoeren)" en "Enter Password (Wachtwoord invoeren)".

 Druk op () tom het "Administrator Password (Beheerderwachtwoord)" te wijzigen.

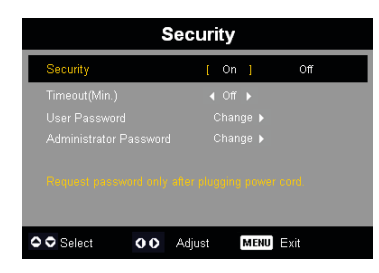

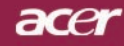

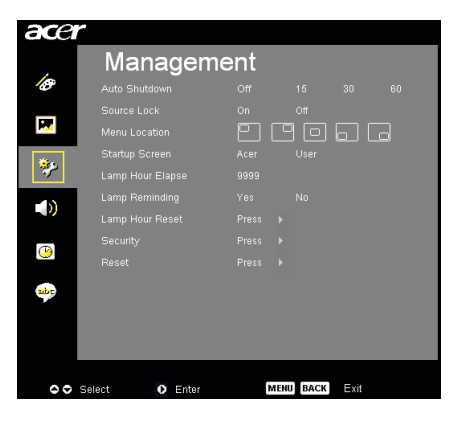

### Management (Beheer) (Computer-/ Videomodus)

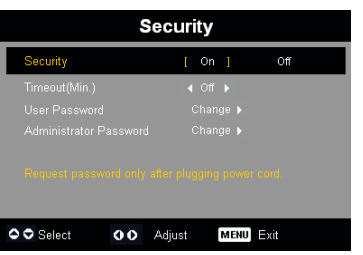

|     | S     | et A | dn | nini | str  | ato  | r P   | ass | wo   | rd  |       |  |
|-----|-------|------|----|------|------|------|-------|-----|------|-----|-------|--|
| N   |       |      |    |      |      |      | acca: | ки  |      |     |       |  |
| C   |       |      |    |      |      |      |       |     |      |     |       |  |
| A   |       |      |    |      |      |      |       |     |      |     |       |  |
| N   |       |      |    |      |      |      |       |     |      |     |       |  |
| 1   |       |      |    |      |      |      |       |     |      |     |       |  |
| *   |       |      |    |      |      |      |       |     |      |     |       |  |
| C   |       |      |    |      |      |      |       |     |      |     |       |  |
| o s | elect |      |    | ¢    | ) De | lete |       | Ν   | IENU | Com | plete |  |

▶ De standaardinstelling voor het "Administrator Password (Beheerderwachtwoord)" is "1234".

Als de beheerder het "Administrator Password (Beheerderwachtwoord)" is vergeten, kunt u het volgende doen om het "Administrator Password (Beheerderwachtwoord)" op te halen:

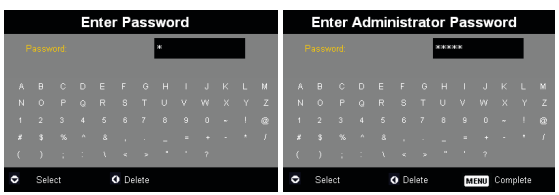

1. Houd "MENU" gedurende meer dan seconden ingedrukt terwijl het dialoogvenster "Enter Password (Wachtwoord invoeren)" of "Enter Administrator Password (Beheerderwachtwoord invoeren)" wordt weergegeven.

| /                                                                                              | C |
|------------------------------------------------------------------------------------------------|---|
| Forget Password?                                                                               |   |
|                                                                                                |   |
|                                                                                                |   |
| Please submit below ID to any Atler service cen<br>to untriese the administration is essential |   |
| to tarre the summarian process                                                                 |   |
| Unlock ID : XXXXX                                                                              |   |
|                                                                                                |   |
| MENU Exit                                                                                      |   |

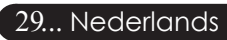

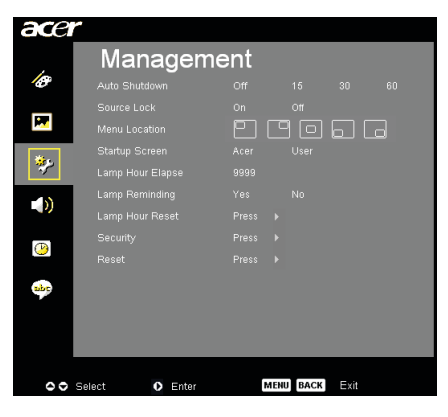

## Management (Beheer) (Computer-/ Videomodus)

- Noteer de "Unlock ID (Ontgrendelings-ID)" en neem contact op met het servicecentrum van Acer. U ontvangt van hen een nieuw beheerderwachtwoord volgens de ontgrendelings-ID.
- 3. Zodra u het nieuwe "Administrator Password (Beheerderwachtwoord)" dat u van Acer hebt ontvangen, in de projector hebt geregistreerd, wordt het oude "Administrator Password (Beheerderwachtwoord)" vervangen door het nieuwe wachtwoord.

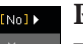

### Reset

Druk op de (•) knop nadat u op "Yes (Ja)" hebt gedrukt om de weergaveparameters van alle menu's opnieuw in te stellen volgens

| ace       | r                   |    |       |        |  |
|-----------|---------------------|----|-------|--------|--|
|           | Audio               |    |       |        |  |
| Ø         | Volume              |    |       |        |  |
| _         | Mute                |    |       |        |  |
|           | Power On/Off Volume |    |       |        |  |
| **        | Alarm Volume        |    |       |        |  |
|           |                     |    |       |        |  |
| <u>()</u> |                     |    |       |        |  |
| abr       |                     |    |       |        |  |
|           |                     |    |       |        |  |
|           |                     |    |       |        |  |
| 00        | Select O Enter      | ME | NUBAC | K Exit |  |

Audio (Computer-/ Videomodus)

### Volume

- Druk op ( ) om het volume te verlagen.
- $\blacktriangleright$  Druk op  $(\overleftarrow{\blacktriangleright})$  om het volume te verhogen.

### Mute (Dempen)

- Kies voor "On (Aan)" om het dempen in te schakelen.
- ▶ Kies voor "Off (Uit)" om het dempen uit te schakelen.

### Power On/Off Volume (Volume bij in-/uitschakelen)

Selecteer deze functie om het volume aan te passen bij het in- of uitschake len.

### Alarm Volume (Alarmvolume)

Selecteer deze functie om het volume aan te passen wanneer er fouten optreden met de projector.

NOTE

 Het audiomenu is voor XD1150D/ XD1250D.

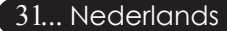

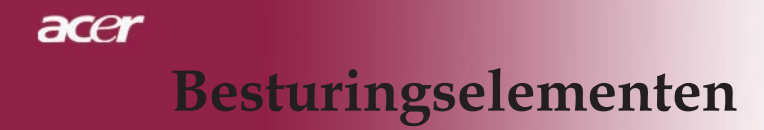

| ace       | r                |                     |
|-----------|------------------|---------------------|
|           | Timer            |                     |
| 18        | Timer Start      | Press 🕨             |
|           | Timer Period     | < 60 Minutes ►      |
| <b>P</b>  | Timer Volume     | Off Low Middle High |
| *.        | Timer Display    | ∢ Off ►             |
| *         | Timer Location   |                     |
|           |                  |                     |
| <u>()</u> |                  |                     |
| abc       |                  |                     |
|           |                  |                     |
| 00        | Select O Confirm | MENU BACK EXI       |

Timer (Computer-/ Videomodus)

### Timer Start (Timer starten)

Druk op ) om de timer te starten/stoppen.

### **Timer Period**

Druk op 🕑 om de duur van de timer aan te passen.

### Timer Volume (\*)

Selecteer deze functie om het volume aan te passen wanneer de timerfunc tie is ingeschakeld en de tijd van de timer verstreken is.

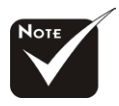

 (\*): alleen voor

 XD1150D/ XD1250D.

### Timer Display (Timerweergave)

Druk op  $\bigcirc$  om de modus voor de timerweergave op het scherm te selecteren.

### **Timer Location (Timerlocatie)**

Selecteer de locatie voor de timer op het scherm.

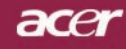

| ace |                               |
|-----|-------------------------------|
|     | Language                      |
| B   | English                       |
|     | Deutsch                       |
|     | Français                      |
| ير* | Italiano                      |
| ~   | Español                       |
|     | Português                     |
|     | 日本語                           |
| (1) | 中文 (驚)                        |
|     | 中文(18)                        |
|     |                               |
| 00  | Select O Enter MENU BACK Exit |

## Language (Taal) (Computer-/ Videomodus)

### Language (Taal)

Selecteer het meertalige OSD-menu. Gebruik de toetsen ( ) of ( ) om de taal van uw voorkeur te selecteren.

Druk op 🕑 om de selectie te bevestigen.

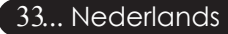

### Probleemoplossing

Indien u problemen ondervindt met de projector, raadpleeg dan de volgende informatie. Indien het probleem zich blijft voordoen, neem dan contact op met uw lokale verdeler of onderhoudsdienst.

### Probleem: Er verschijnt geen beeld op het scherm.

- EControleer of alle kabels en stroomvoorzieningen correct <sup>en</sup> goedzijn aangesloten zoals beschreven in het hoofdstuk "Installatie".
- Controleer of de pinnen van de connectors niet gebogen of gebroken zijn.
- Controleer of de projectielamp goed werd geïnstalleerd. Raadpleeg hiervoor het hoofdstuk "De Lamp Vervangen".
- Controleer of de lensdop is verwijderd en of de projector is ingeschakeld.
- Controleer of de functie "Hide (Verbergen)" niet ingeschakeld is.

#### Probleem: Gedeeltelijk, rollend of onjuist weergegeven beeld.

- Druk op de afstandsbediening op de knop "Opnieuw synchroniseren".
- Indien u een PC gebruikt: Indien de resolutie van uw computer hoger is dan 1024 x 768 (XD1250, XD1250D)/800 x 600 (XD1150, XD1150D)volgdanonderst aande stappen om de resolutie opnieuw in te stellen.

Voor Windows 3.x:

- 1. Dubbelblik in het Programmabeheer van Windows op het picto gram" Windows Setup" in de Hoofdgroep.
- Controleer of de instelling voor de resolutie lager is dan of gelijk aan 1024 x 768 (XD1250, XD1250D)/800 x 600 (XD1150, XD1150D).

Voor Windows 95, 98, 000, XP:

- Open het pictogram "Deze Computer", open het "Configuratiescherm", endubbelklik op het pictogram "Beeldscherm".
- 2. Selecteer het tabblad "Instellingen".
- 3. In de rubriek "Bureaublad" vindt u de instellingen voor de resolutie. Controleerof de resolutie kleiner is dan of gelijk is aan 1024 x 768 (XD1250, XD1250D)/800 x 600 (XD1150, XD1150D).

#### Indien de projector nog steeds het volledige beeld niet weergeeft, zult u wellicht ook het beeldscherm dat u gebruikt moeten aanpassen. Raadpleeg hiervoor de volgende stappen.

- 4. Volg de bovenstaande stappen 1-2. Klik op de knop "Geavanceerdeeigenschappen".
- 5. Selecteer de knop "Wijzigen" in het tabblad "Beeldscherm".

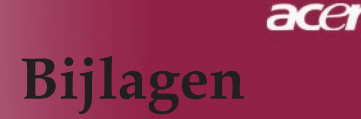

- Klik op "Alle apparaten weergeven." Selecteer vervolgens "Standaard monitortypen" onder Fabrikanten; Selecteer degewenste resolutie in het vak "Modellen".
- Controleer of de instelling voor de schermweergave lager isdan of gelijk aan 1024 x 768 (XD1250/XD1250D)/800 x 600 (XD1150/ XD1150D).
- Als u een notebook gebruikt:
  - 1. Volg eerst de bovenstaande stappen om de resolutie van decomputer aan te passen.
  - 2. Schakel de weergave van de notebook naar de modus "alleenexterne weergave" of "alleen CRT".
- Indien u problemen ondervindt bij het wijzigen van de resolutieof indien uw monitor vastloopt, start dan de volledige uitrustingen de projector opnieuw op.

#### Probleem: Het scherm van de Notebook of PowerBook geeft uw presentatie niet weer.

- Indien u een Notebook gebruikt: Bepaalde notebooks kunnen hun eigen scherm uitschakelen wanneer een tweede weergave-apparaat wordt gebruikt. Raadpleeg de documentatie van uw computer voor informatie over de manier waarop u de schermweergave opnieuw kunt activeren.
- Indien u een Apple PowerBook gebruikt: Open de PowerBook Weergave in de Regelpanelen om Video Mirroring inte stellen op "Aan".

#### Probleem: Beeld is onstabiel of flikkertg

- Gebruik "Tracking (Opsporing)" om dit te corrigeren. Zie pagina 23.
- Wijzig de kleureninstelling van het beeldscherm van uwcomputer.

#### Probleem: Beeld heeft een verticale flikkerende balk

- ▶ Gebruik "Frequency (Frequentie)" om het beeld aan te passen. Ziepagina 23 voor meer informatie.
- Controleer de weergavemodus van uw grafische kaart en stel deze opnieuw in om zeker te zijn van de compatibiliteit. Zie pagina 40.

#### Probleem: Beeld is niet scherpgesteld

- Regel de focusring aan op de lens van de projector. Zie pagina 14.
- Controleer of het projectiescherm zich op de vereiste afstand van 3,28 tot 39,4 voet (1,0 tot 12,0 m) van de projector bevindt.

### Probleem: Het beeld is uitgerekt wanneer het een 16:9 DVD weergeeft.

De projector detecteert automatisch 16:9 DVD en past de breedtehoogteverhouding aan door naar een volledig scherm te digitaliseren met de standaardinstelling 4:3 .

Als het beeld nog steeds uitgerekt is, zult u ook de breedtehoogteverhouding als volgt moeten aanpassen:

- Selecteer het type 4:3 als breedte-hoogteverhouding op uw DVDspeler als u een 16:9 DVD afspeelt.
- Als u het type 4:3 niet kunt selecteren op uw DVD-speler, selecteer dan de breedte-hoogteverhouding 4:3 in het OSD-menu.

### Probleem: Beeld is gespiegeld.

Selecteer de opdracht "Image (Beeld)" in het OSD-menu en pas de richting van de projectie aan. Zie pagina 22.

## Probleem: De lamp dooft of maakt een knallend geluid

Wanneer de lamp het einde van zijn levensduur bereikt zal deze opbrandenof een luid knallend geluid maken. Indien dit gebeurt, zult u de projector nietopnieuw kunnen inschakelen zolang de lamp niet wordt vervangen. Raadpleeg hiervoor de werkwijze zoals beschreven in het hoofdstuk "De Lamp Vervangen" op pagina 38.

| Bericht                                   | Voedings-LED           |          | Tome LED   | Lama LED |
|-------------------------------------------|------------------------|----------|------------|----------|
|                                           | Rood                   | Blauw    | Temp LED   |          |
| Stand-by status<br>(invoer voedingskabel) | Langzaam<br>knipperend | 0        | 0          | 0        |
| Lampverlichting                           | 0                      | <b>*</b> | 0          | 0        |
| Voeding aan                               | 0                      | *        | 0          | 0        |
| Voeding uit(Afkoeling)                    | Snel knipperend        | 0        | 0          | 0        |
| Fout (Lamp werkt niet)                    | 0                      | 0        | 0          | *        |
| Fout (Fatale fout)                        | 0                      | 0        | *          | 0        |
| Fout (ventilatievergrendel-<br>ing)       | 0                      | 0        | Knipperend | 0        |
| Fout (Oververhitting)                     | 0                      | 0        | *          | 0        |
| Fout (Defecte lamp)                       | 0                      | 0        | 0          | *        |

### Probleem: Bericht LED-lampje

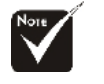

★ =>Lamp aan
○ =>Lamp uit

#### Probleem: Waarschuwingsberichten

- Het bericht: "Lamp is approaching the end of its useful life in full poweroperation. Replacement Suggested (De lamp nadert het einde van zijn nuttige levensduur voor werking op vol vermogen. Vervanging aanbevolen!)" wordt gedurende 10 secondenweergegeven wanneer de lamp bijna het einde van zijn levensduur heeftbereikt.
- "Projector Overheated. Lamp will automatically turn off soon. (Projector oververhit. De lamp wordt binnen korte tijd automatisch uitgeschakeld.)" (Oververhitting) wordt weergegeven wanneer de systeemtemperatuurove rverhit raakt.
- "Fan fail. Lamp will automatically turn off soon. (Ventilator defect. De lamp wordt binnen korte tijd automatisch uitgeschakeld.)" (ventilatiefout) wordtweergegeven wanneer de ventilator niet werkt.

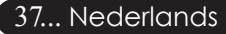

🔨 Waarschuwing:

lamp vervangt!

### De lamp vervangen

De projector zal zelf de levensduur van de lamp detecteren. Hetwaarschuwingsbericht "Lamp is approaching the end of its useful life infull power operation. Replacement Suggested! (De lamp nadert het einde van zijn nuttige levensduur voor werking op vol vermogen. Vervanging aanbevolen!)" wordt weergeven. Vervang de lamp zo snel mogelijk wanneer u dit bericht ziet. Zorg ervoor dat de projector gedurende minstens 30 minuten isafgekoeld voordat u de lamp vervangt.

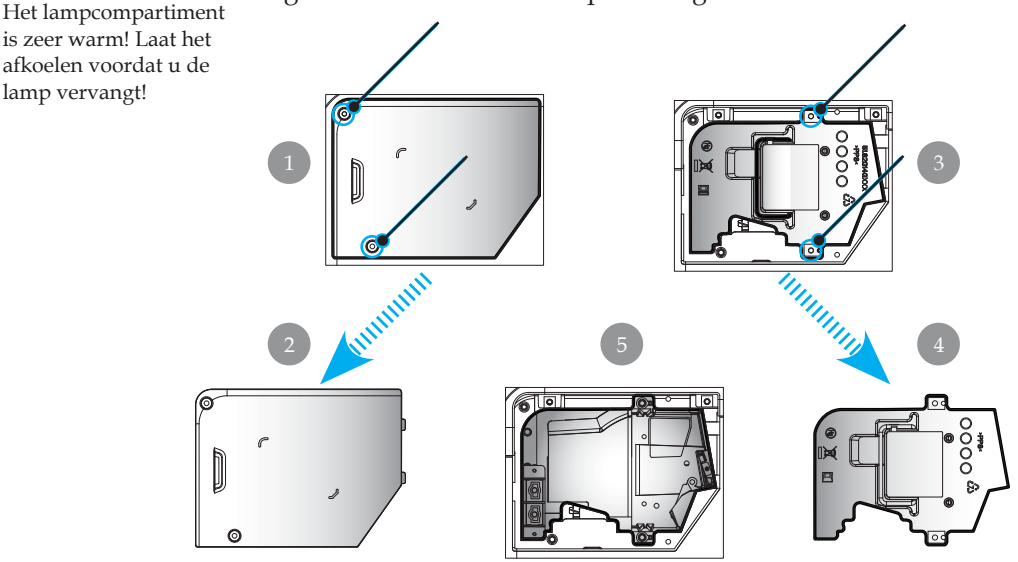

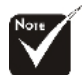

#### // Waarschuwing:

Laat de lampmodule niet vallen, of raak de lamp niet aan, om het risico op persoonlijk letsel te voorkomen. De lamp kan uiteenspringen en letsels veroorzaken.

### Werkwijze voor het Vervangen van de Lamp:

- 1. Druk op de voedingsknop om de voeding van de lamp uit te schakelen.
- 2. Laat de projector gedurende tenminste 30 minuten afkoelen.
- 3. Maak de voedingskabel los.
- 4. Gebruik de schroevendraaier om de schroef van het deksel te verwijderen.
- 5. Duw het deksel omhoog en haal het weg. 2
- 6. Verwijder de 2 schroeven van de lampmodule. 3
- 7. Trek de lampmodule uit. 4

Om de lampmodule te vervangen, keer dan de voorgaande stappen om.

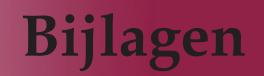

acer

### **Specificaties**

De onderstaande specificaties zijn onderhevig aan wijzigingen zonder voorafgaande kennisgeving. Raadpleeg de aangekondigde marketingspecificaties van Acer met betrekking tot de laatste specificaties.

| Lichtverwerkingsinstrumenten    | <ul> <li>Eén chip DLP<sup>®</sup> Technologie door Texass</li> </ul>                                     |  |  |
|---------------------------------|----------------------------------------------------------------------------------------------------|--|--|
| Lamp                            | - 180W door gebruiker vervangbare lamp                                                                   |  |  |
| Aantal pixels                   | - 1024 pixels (H) X 768 lijnen (V) voor XD1250/XD1250D                                                   |  |  |
|                                 | - 800 pixels (H) X 600 lijnen (V) voor XD1150/XD1150D                                                    |  |  |
| Kleurenweergave mogelijk        | - 16,7 miljoen kleuren                                                                                   |  |  |
| Contrastverhouding              | - 2100:1 (Vol aan/Vol uit)                                                                               |  |  |
| Uniformiteit                    | - 90%                                                                                                    |  |  |
| Geluidsniveaul                  | - 31dB(A)                                                                                                |  |  |
| Projectielens                   | - F/2,35~2,47 f=21,83~23,81 mm met 1.1x handmatige zoomlens                                              |  |  |
| Grootte projectiescherm (Diag.) | - 23,1 tot 302 inches / 0,59 tot 7,68 m diagonaal                                                        |  |  |
| Projectie-afstand               | - 3,28 tot 39,4 voet (1,0 to 12,0 meter) diagonaal                                                       |  |  |
| Videocompatibiliteit            | - NTSC 3.58/NTSC 4.43/PAL/SECAM en HDTV compatibel                                                       |  |  |
|                                 | - Composite video- & S-Video-capaciteit                                                                  |  |  |
| Horizontale frequentie          | - 31,5kHz~100kHz horizontale scan                                                                        |  |  |
| Verticale frequentie            | <ul> <li>56Hz~85Hz verticaal vernieuwen</li> </ul>                                                       |  |  |
| Voeding                         | - Universele AC-invoer 100-240V; Invoerfrequentie 50/60Hz                                                |  |  |
| I/O-aansluiting                 | <ul> <li>Voeding: AC-aansluiting vermogensinvoer</li> </ul>                                              |  |  |
|                                 | - VGA-ingang:                                                                                            |  |  |
|                                 | <ul> <li>Eén DVI-aansluiting voor digitaal signaal met<br/>HDCP (voor XD1150/XD1250D)</li> </ul>         |  |  |
|                                 | <ul> <li>Eén 15-pin d-sub voor VGA, component en<br/>HDTVsignaal</li> </ul>                              |  |  |
|                                 | <ul> <li>VGA-uitgang: Eén 15-pin d-sub voor VGA-uitgang<br/>(voor XD1150/XD1250D)</li> </ul>             |  |  |
|                                 | - Video-ingang:                                                                                          |  |  |
|                                 | Eén Composite video RCA-ingang                                                                           |  |  |
|                                 | <ul> <li>Eén S-Video-ingang</li> <li>RS232: één RS232-aansluiting (voor XD1150D/<br/>XD1250D)</li> </ul> |  |  |
|                                 | - USB: één USB-aansluiting                                                                               |  |  |
| Gewicht                         | - 4,78 lbs (2,17kg)                                                                                      |  |  |
| Afmetingen (B x H x D)          | - 9,1 x 9,4 x 4,8 inches (230 x 238 x 122,8 mm)                                                          |  |  |
| Omgeving                        | - Werktemperatuur: 41~95°F (5~ 35°C)                                                                     |  |  |
|                                 | Vochtigheid: 80% maximum (Niet condenserend)                                                             |  |  |
|                                 | - Opslagtemperatuur: -4~140 F (-20~60 C)                                                                 |  |  |
|                                 | Vochtigheid: 80% maximum (Niet condenserend)                                                             |  |  |
| Veiligheidsvoorschriften        | - FCC Class B, CE, VCCI, UL, cUL, TÜV-GS, PSE, CB                                                        |  |  |
|                                 | Report, CCC 39 Nederlands                                                                                |  |  |

## Compatibiliteitsmodi

|                |             | (ANALOG)           |                     |
|----------------|-------------|--------------------|---------------------|
| Modus          | Resolutie   | Vert.              | Hor.                |
|                |             | Frequentie<br>(Hz) | Frequentie<br>(kHz) |
| VESA VGA       | 640 x 350   | 70                 | 31,5                |
| VESA VGA       | 640 x 350   | 85                 | 37,9                |
| VESA VGA       | 640 x 400   | 85                 | 37,9                |
| VESA VGA       | 640 x 480   | 60                 | 31,5                |
| VESA VGA       | 640 x 480   | 72                 | 37,9                |
| VESA VGA       | 640 x 480   | 75                 | 37,5                |
| VESA VGA       | 640 x 480   | 85                 | 43,3                |
| VESA VGA       | 720 x 400   | 70                 | 31,5                |
| VESA VGA       | 720 x 400   | 85                 | 37,9                |
| VESA SVGA      | 800 x 600   | 56                 | 35,2                |
| VESA SVGA      | 800 x 600   | 60                 | 37,9                |
| VESA SVGA      | 800 x 600   | 72                 | 48,1                |
| VESA SVGA      | 800 x 600   | 75                 | 46,9                |
| VESA SVGA      | 800 x 600   | 85                 | 53,7                |
| VESA XGA       | 1024 x 768  | 60                 | 48,4                |
| VESA XGA       | 1024 x 768  | 70                 | 56,5                |
| VESA XGA       | 1024 x 768  | 75                 | 60,0                |
| VESA XGA       | 1024 x 768  | 85                 | 68,7                |
| VESA SXGA      | 1152 x 864  | 70                 | 63,8                |
| VESA SXGA      | 1152 x 864  | 75                 | 67,5                |
| (*) VESA SXGA  | 1152 x 864  | 85                 | 77,1                |
| VESA SXGA      | 1280 x 1024 | 60                 | 63,98               |
| (*) VESA SXGA  | 1280 x 1024 | 75                 | 79,98               |
| (*) VESA SXGA+ | 1400 x 1050 | 60                 | 63,98               |
| MAC LC 13"     | 640 x 480   | 66,66              | 34,98               |
| MAC II 13"     | 640 x 480   | 66,68              | 35                  |
| MAC 16"        | 832 x 624   | 74,55              | 49,725              |
| MAC 19"        | 1024 x 768  | 75                 | 60,24               |
| MAC            | 1152 x 870  | 75,06              | 68,68               |
| MAC G4         | 640 x 480   | 60                 | 31,35               |
| i MAC DV       | 1024 x 768  | 75                 | 60                  |
| i MAC DV       | 1152 x 870  | 75                 | 68,49               |
| (*) i MAC DV   | 1280 x 960  | 75                 | 75                  |

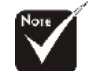

☆ (\*): voor XD1250/ XD1250D.

# Bijlagen

## Voorschriften & veiligheidsrichtlijnen

In deze bijlage vindt u algemene mededelingen met betrekking tot uw Acer-projector.

### FCC-verklaring

Dit apparaat werd getest en voldoet aan de beperkingen voor een digitaal apparaat van Klasse B, in overeenstemming met Deel 15 van de FCCvoorschriften. Deze beperkingen zijn ontwikkeld om een redelijke beveiliging te bieden tegen schadelijke storingen in een residentiële installatie. Deze apparatuur genereert, gebruikt en straalt radiofrequentie-energie uit die, indien niet geïnstalleerd en gebruikt in overeenstemming met de instructies, schadelijke storingen kan veroorzaken aan radiocommunicaties.

Er is echter geen garantie dat er geen storing zal optreden in een particuliere installatie. Als dit apparaat toch schadelijke storingen veroorzaakt aan radioof televisieontvangst, wat kan vastgesteld worden door het apparaat in en uit te schakelen, moet de gebruiker deze storing proberen te corrigeren door een of meer van de volgende maatregelen te nemen:

- Wijzig de richting van de ontvangstantenne of verplaats de antenne.
- Vergroot de afstand tussen het apparaat en de ontvanger.
- Sluit het apparaat aan op een stopcontact op een ander circuit dan dat waarop de ontvanger is aangesloten.
- Raadpleeg de leverancier of een ervaren radio/tv-technicus voor hulp.

### **Opmerking:** Afgeschermde kabels

Alle aansluitingen op andere computerapparaten moeten gebeuren met afgeschermde kabels zodat de FCC-voorschriften steeds worden nageleefd.

### Opgelet

CWijzigingen of aanpassingen die niet uitdrukkelijk door de fabrikant zijn goedgekeurd, kunnen de bevoegdheid van de gebruiker, die wordt verleend door de Federale Communicatiecommissie, om deze computer te gebruiken, nietig verklaren.

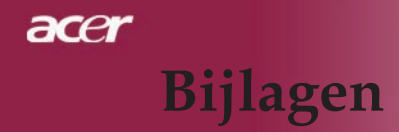

### Gebruiksvoorwaarden

Dit apparaat voldoet aan Deel 15 van de FCC-regels. Het gebruik is onderhevig aan de volgende twee voorwaarden:

- 1. Dit apparaat mag geen schadelijke storing veroorzaken en
- 2. Dit apparaat moet elke ontvangen storing aanvaarden, met inbegrip van storing die ongewenste werking kan veroorzaken.

### Notice: Canadian users

This Class B digital apparatus complies with Canadian ICES-003.

### Remarque à l'intention des utilisateurs canadiens

Cet appareil numerique de la classe B est conforme a la norme NMB-00 du Canada.

### Verklaring van conformiteit voor EU-landen

Acer verklaart hierbij dat deze Acer-projector voldoet aan de essentiële vereisten en andere relevante voorwaarden van de Richtlijn 1999/5/EC. (Bezoek http://global.acer.com.)

## Соответствует сертификатам, обязательным в РФ

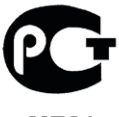

**ME61** 

## Bijlagen

ace

### Belangrijke veiligheidsinstructies

Lees deze instructies aandachtig. Bewaar ze zodat u ze later opnieuw kunt raadplegen.

- 1. Volg alle waarschuwingen en instructies op die op het product zijn gemarkeerd.
- 2. Trek de stekker van dit product uit het stopcontact voordat u het schoonmaakt. Gebruik geen vloeibare reinigingsmiddelen of spuitbussen. Gebruik een vochtige doek om het product te reinigen.
- 3. Gebruik dit product niet in de buurt van water.
- 4. Zet dit product niet op een onstabiel wagentje of op een wankele voet of tafel. Het product kan ernstige schade oplopen wanneer u het laat vallen.
- 5. Dit product moet worden gebruikt met het type stroom dat op het markeerlabel is aangegeven. Als u niet zeker bent van het beschikbare stroomtype, moet u contact opnemen met uw leverancier of uw lokale elektriciteitsmaatschappij.
- 6. Zorg ervoor dat er niets op de voedingskabel staat. Plaats dit product niet op een plaats waar mensen op de kabel kunnen trappen.
- 7. Duw nooit objecten in dit product door de sleuven van de behuizing aangezien deze objecten gevaarlijke voltagepunten kunnen raken of eroorzaken in de onderdelen. Dit kan vuur of elektrische schokken veroorzaken. Zorg ervoor dat u nooit vloeistof op of in het product morst.
- 8. Probeer niet zelf het product te repareren, aangezien het openen of verwijderen van de deksels u kan blootstellen aan gevaarlijke spanningspieken of andere risico's. Laat alle onderhoud en reparaties over aan bekwame vakmensen.
- 9. In de volgende omstandigheden moet u dit product loskoppelen van het stopcontact en contact opnemen met bevoegd onderhoudspersoneel:
  - a. Wanneer de voedingskabel of stekker beschadigd of gerafeld is.
  - b. Als er vloeistof in het product is gemorst.
  - c. Als het product aan regen of water werd blootgesteld.
  - d.Als het product niet normaal werkt wanneer de gebruiksaanwijzingen worden gevolgd. Pas alleen de bedieningselementen aan die door de gebruiksaanwijzingen zijn beschreven. Onjuiste aanpassingen aan andere bedieningselementen kunnen schade veroorzaken. In dat geval is het mogelijk dat een bevoegde technicus uitgebreide werkzaamheden moet uitvoeren aan het apparaat om het product te herstellen naar de normale toestand.
  - e. Als het product is gevallen of als de behuizing beschadigd is. Als het product een opvallende verandering in prestaties vertoont, wat erop wijst dat reparatie of onderhoud nodig is.
- 10. Om het gevaar van onverwachte elektrische schokken te vermijden, mag u de voedingsadapter alleen gebruiken als de wandcontactdoos correct is geaard.